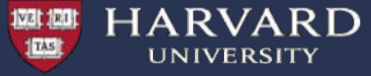

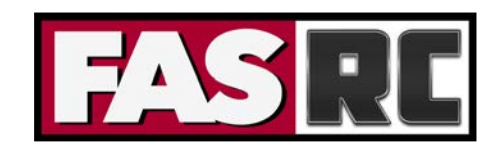

# **Getting started on the cluster**

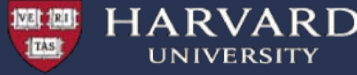

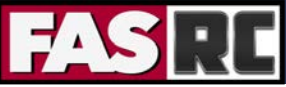

Learning Objectives

- Describe the structure of a compute cluster
- Log in to the cluster
- Demonstrate how to start an interactive session with the SLURM job scheduler

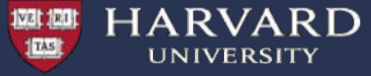

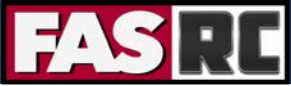

### **Cluster Architecture**

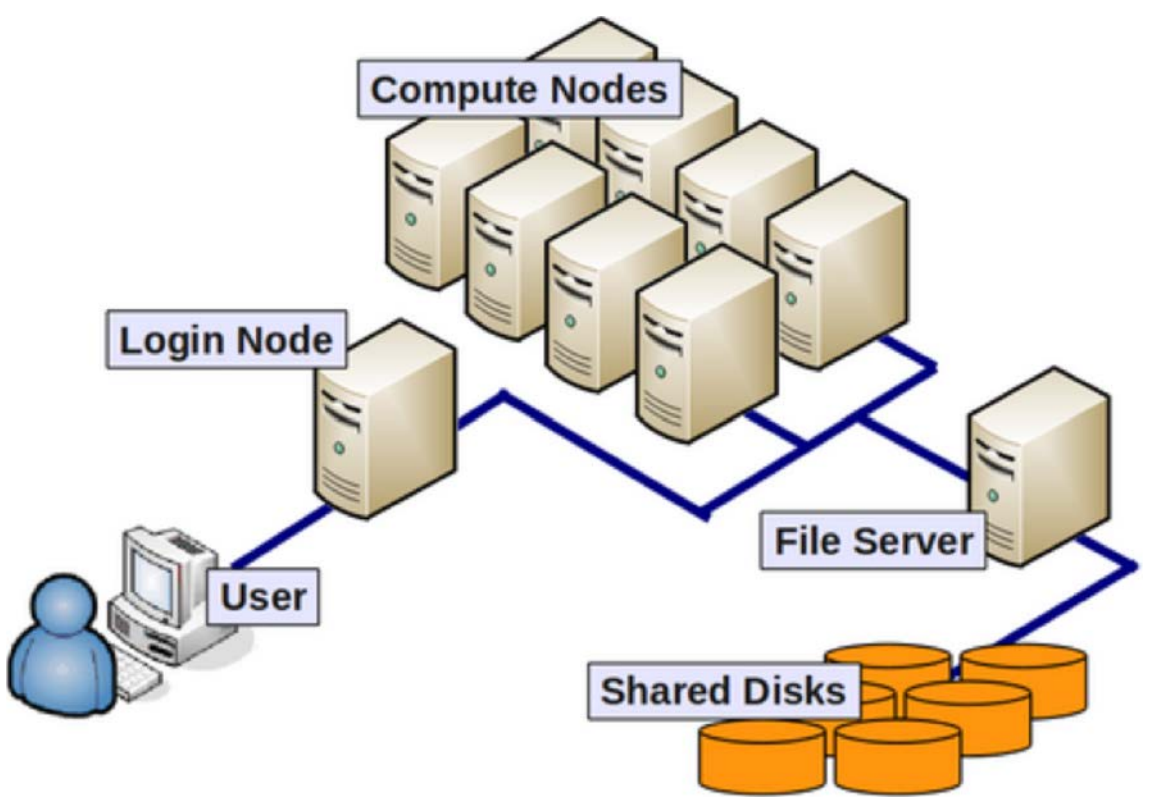

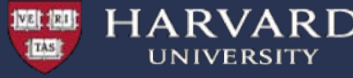

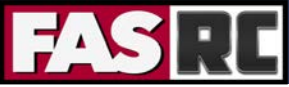

# Cluster Terminology

- <u>Supercomputer/High Performance Computing (HPC) cluster</u>: A collection of similar computers connected by a high speed interconnect that can act in concert with each other
- <u>Node</u>: A computer in the cluster, an individual motherboard with CPU, memory, local hard drive
- <u>CPU</u>: Central Processing Unit, it can contain multiple computational cores (processors)
- <u>Core</u>: Basic unit of compute that runs a single instruction of code (a single process)
- <u>GPGPU/GPU</u>: General Purpose Graphics Processing Unit, a GPU designed for supercomputing.

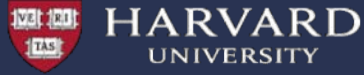

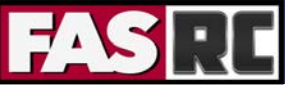

https://docs.rc.fas.harvard.edu/kb/quickstart-guide/

#### **Cluster Quick Start Guide**

#### Table of Contents > [show]

This guide will provide you with the basic information needed to get up and running on the FASRC cluster for simple command line access. If you'd like more detailed information, each section has a link to fuller documentation

#### PREREQUISITES

#### 1. Get a FASRC account using the account request tool.

Before you can access the cluster you need to request a Research Computing account.

See How Do I Get a Research Computing Account for instructions if you do not yet have an account.

See the account confirmation email for instructions on setting your password and getting started.

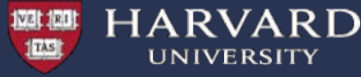

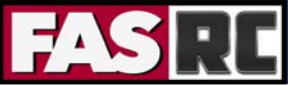

Once you have an account you can use the Terminal to connect to the cluster

- Mac: Terminal
- Linux: Xterm or Terminal
- 📕 Windows: SSH client Putty or Bash Emulator Git Bash

#### \$ ssh username@login.rc.fas.harvard.edu

- ssh stands for Secure SHell
- ssh is a protocol for data transfer that is secure, i.e the data is encrypted as it travels between your computer and the cluster (remote computer)
- Commonly used commands that use the ssh protocol for data transfer are, scp and sftp

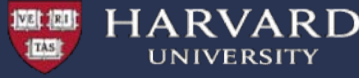

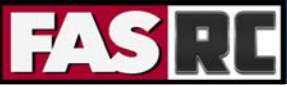

Once you have an account you can use the Terminal to connect to the cluster

- Mac: Terminal
- Linux: Xterm or Terminal
- Windows: SSH client Putty or Bash Emulator Git Bash

\$ ssh username@login.rc.fas.harvard.edu

Login issues? See https://rc.fas.harvard.edu/resources/support/

Password: Verification code:

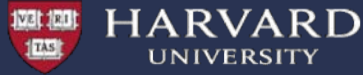

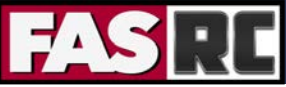

https://www.rc.fas.harvard.edu/resources/quickstart-guide/

Once you have run the ssh command:

- Enter your password (cursor won't move!)
- Add a verification code (2-Factor Authentication)

2. Setup OpenAuth for two factor authentication

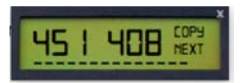

**Open Auth** 

Once you have your new FASRC account, you will need to set up our OpenAuth tool for two-factor authentication.

See the OpenAuth Guide for instructions if you have not yet set up OpenAuth.

For troubleshooting issues you might have, please see our troubleshooting page.

OpenAuth is 2-factor authentication separate from HarvardKey and updates the token every 30 seconds

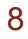

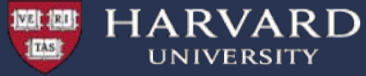

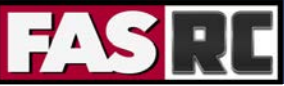

|                                                                                                    | ↑ rsk394 — rkhetani@holylogin03:~ — ssh rkhetani@login.rc.fas.harvard.edu — 92×40                                                                                                    |
|----------------------------------------------------------------------------------------------------|----------------------------------------------------------------------------------------------------|
|                                                                                                    | 1 Cannon 11111111111111111111111                                                                                                    |
| Welcome to Cannon, a HPG<br>hosted by Research Comp                                                | resource for the research community, ating at HU's Faculty of Arts and Sciences.                                                                                                    |
| + Helpfu:<br>  https://rc.fas.harvard<br>  https://rc.fas.harvard<br>  https://rc.fas.harvard<br>+ | . Documentation:+<br>i.edu/resources/quickstart-guide/  <br>i.edu/running-jobs/  <br>i.edu/convenient-slurm-commands/                                                                                                    |
| + NET<br>+ OFFICE HOURS: Wednesdd<br>+ Check our consulting (<br>+ Check our training sch<br>+     | <pre>IS &amp; UPDATES:+<br/>ivs noon-3pm, 38 Oxford, ROOM 100 (1st Flooor conf room) +<br/>alendar at: https://www.rc.fas.harvard.edu/consulting-calendar/ +<br/>hedule at: https://www.rc.fas.harvard.edu/upcoming-training/ +<br/></pre> |
| NEXT MAINTENANCE: NOVEM                                                                            | BER 4TH 7-11AM                                                                                                    |
| https://www.rc.fas.harva                                                                           | urd.edu/maintenance                                                                                                    |
| CANNON: Cannon is live!<br>the updated partitions.                                                 | See the Running Jobs page for information about                                                                                                    |
| https://www.rc.fas.harva                                                                           | rd.edu/resources/running-jobs/#Slurm_partitions                                                                                                    |
| For more about the new of                                                                          | cluster see:                                                                                                    |
| https://www.rc.fas.harva                                                                           | rd.edu/fasrc-cluster-refresh-2019/                                                                                                    |
| GENERAL: The general partition.                                                                    | tition has been decommissioned. Please use<br>for high memory jobs use bigmem.                                                                                                    |
| WINTER MAINTENANCE DECEM<br>maintenance on December<br>cancelled. More details                     | IBER 3RD 7AM-5PM: We are doing an all day major<br>3rd which will involve all running jobs being<br>forthcoming soon. Please plan accordingly.                                                                                             |

#### You have logged into the login node!

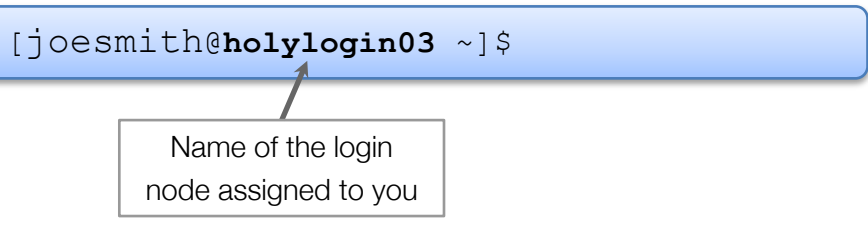

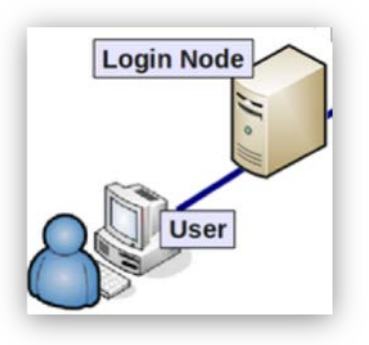

#### Access to resources on a compute node

- Login node:
  - not designed for analysis
  - not anything compute- or memory-intensive
  - best practice is to request a compute node as soon as you log in
- Interactive session:
  - work on a compute node "interactively"
  - request resources from SLURM using the srun --pty command
  - session will only last as long as the remote connection is active

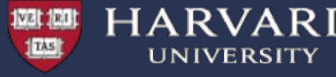

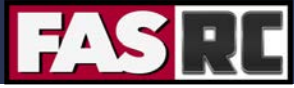

#### Access to resources on a compute node

Simple Linux Utility for Resource Management - SLURM job scheduler:

- Fairly allocates access to resources to users on compute nodes
- Manages a queue of pending jobs; ensures that no single user or group monopolizes the cluster
- Ensures users do not exceed their resource requests
- Provides a framework for starting, executing, and monitoring batch jobs

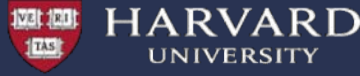

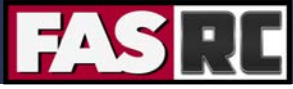

#### Access to resources on a compute node

Requesting an interactive session:

[joesmith@holylogin03 ~]\$ srun --pty -p test --mem 100 -t 0-01:00 /bin/bash

 $\mathtt{srun}$  –-pty – is how interactive sessions are started with SLURM

-p test - requesting a compute node in a specific partition\*

--mem 100 - memory requested in MB

-t 0-1:00 - time requested (1 hour)

\* Partitions are groups of computers that are designated to perform specific types of computing. More on next slide

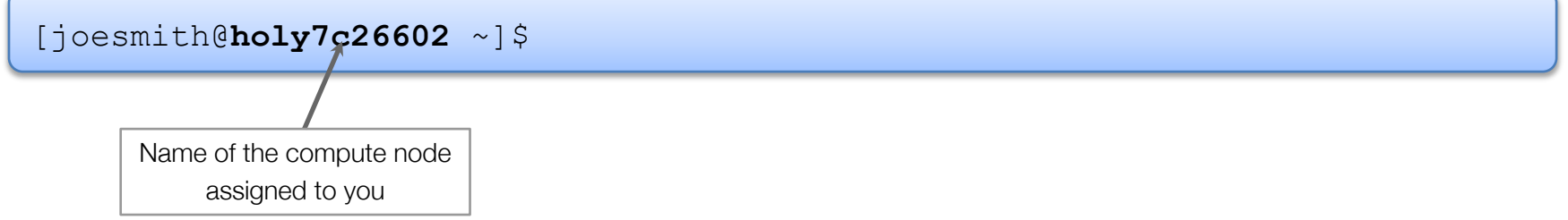

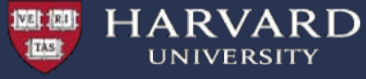

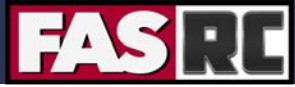

#### Partitions on the cluster

| Partitions:           | shared | gpu            | test  | gpu_test       | serial_requeue | gpu_requeue | bigmem   | unrestricted | pi_lab |
|-----------------------|--------|----------------|-------|----------------|----------------|-------------|----------|--------------|--------|
| Time Limit            | 7 days | 7 days         | 8 hrs | 1 hrs          | 7 days         | 7 days      | no limit | no limit     | varies |
| # Nodes               | 530    | 15             | 16    | 1              | 1930           | 155         | 6        | 8            | varies |
| # Cores /<br>Node     | 48     | 32 +<br>4 V100 | 48    | 32 +<br>4 V100 | varies         | varies      | 64       | 64           | varies |
| Memory /<br>Node (GB) | 196    | 375            | 196   | 375            | varies         | varies      | 512      | 256          | varies |

Learn more about a partition:

\$ sinfo -p shared

\$ scontrol show partition shared

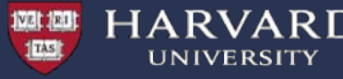

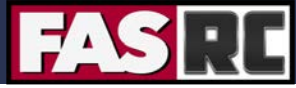

# Request Help - Resources

https://docs.rc.fas.harvard.edu/support/

- Documentation
  - https://docs.rc.fas.harvard.edu/documentation/
- Portal
  - http://portal.rc.fas.harvard.edu/rcrt/submit\_ticket
- Email
  - rchelp@rc.fas.harvard.edu
- Office Hours
  - Wednesday noon-3pm 38 Oxford 100
- Consulting Calendar
  - https://www.rc.fas.harvard.edu/consulting-calendar/
- Training
  - https://www.rc.fas.harvard.edu/upcoming-training/

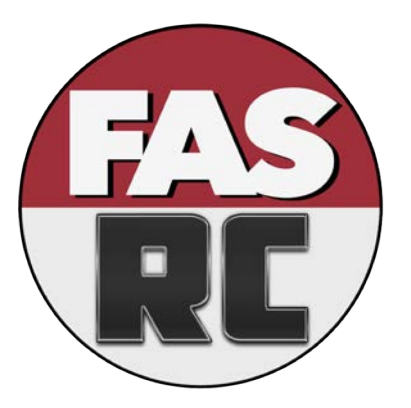